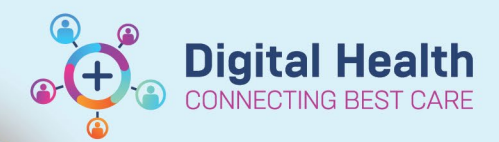

# ICU – Document ICU Neurological Determination of Death

Digital Health Quick Reference Guide

## This Quick Reference Guide will explain how to:

Document Neurological Determination of Death (Brain Death) in the intensive care setting for ICU Medical Officers. This is the accepted method of documenting brain death in the clinical notes and is consistent with ANZICS guidelines.

# Part 1: Create a Free Text ICU Progress Note

Medical Officer View Click on from the Table of Contents. 1. Select the ICU Manage tab/mPage. 2. ICU Manage ICU Admit Create Note At the bottom left of the mPage, under "Create Note", 3. ICU Progress Note click on the Free Text Note (ICU Progress Note) hyperlink to create the note. ICU Family Meeting ICU Clinical Trial Note Free Text Note (ICU Progress Note)

#### Select Other Note

## Part 2: Document and Submit the ICU Brain Death note

| 1. | Type .ICUNeurologicalDeath and double-click on the pop-up. | Free Text Note X Free Text Note X List           |
|----|------------------------------------------------------------|--------------------------------------------------|
|    | Noto: This autotoxt is caso-sonsitivo                      | Tahoma - 11 - 🐰 🗅 🗊 🗐                            |
|    | Note. This autolext is case-sensitive.                     | .ICUNeurologicalDeath<br>.ICUNeurologicalDeath * |
| 2. | Follow the prompts to complete the document, then click on | Sign/Submit                                      |
|    | Rename to an appropriate <b>Note Title</b> and click Sign. |                                                  |

Important – Two ICU Medical Officers are required to certify Neurological Death Two ICU Medical Officers are required to document their own separate Neurological Determination of Death note. Within their own note, each can select which doctor they are: Doctor A Doctor B

3. Check Documentation to ensure that your note appears.

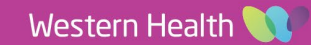